Move to a modern managed workplace at your own pace!

Arjan Vroege Peter van der Woude

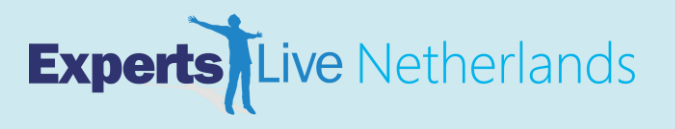

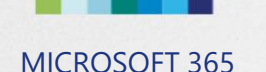

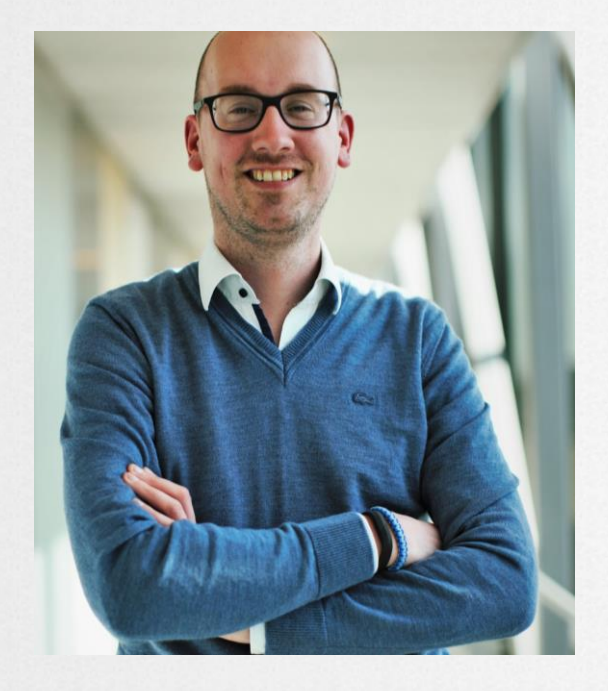

### Peter van der Woude

Consultant at KPN ICT Consulting Microsoft MVP for Enterprise Mobility (and Windows Insider) Happy husband and proud father

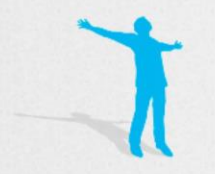

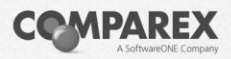

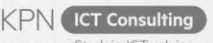

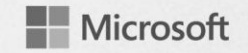

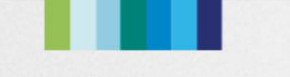

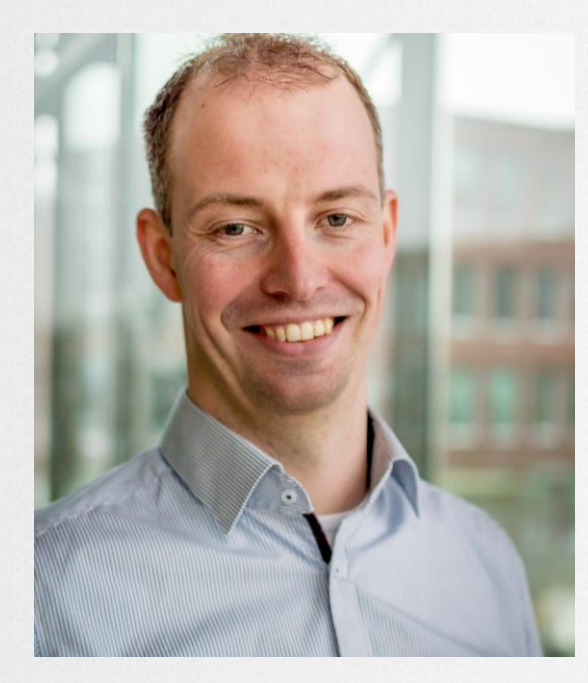

### Arjan Vroege

Consultant at KPN ICT Consulting Microsoft MVP for Enterprise Mobility

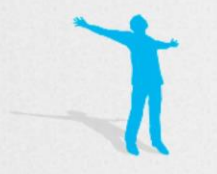

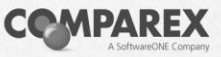

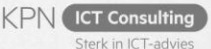

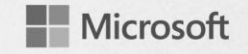

### Agenda

- Settings the stage
- Architecture and infrastructure
- OS deployment
- Workloads
- Software updates
- Recap

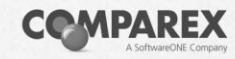

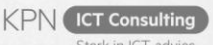

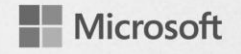

### Setting the stage

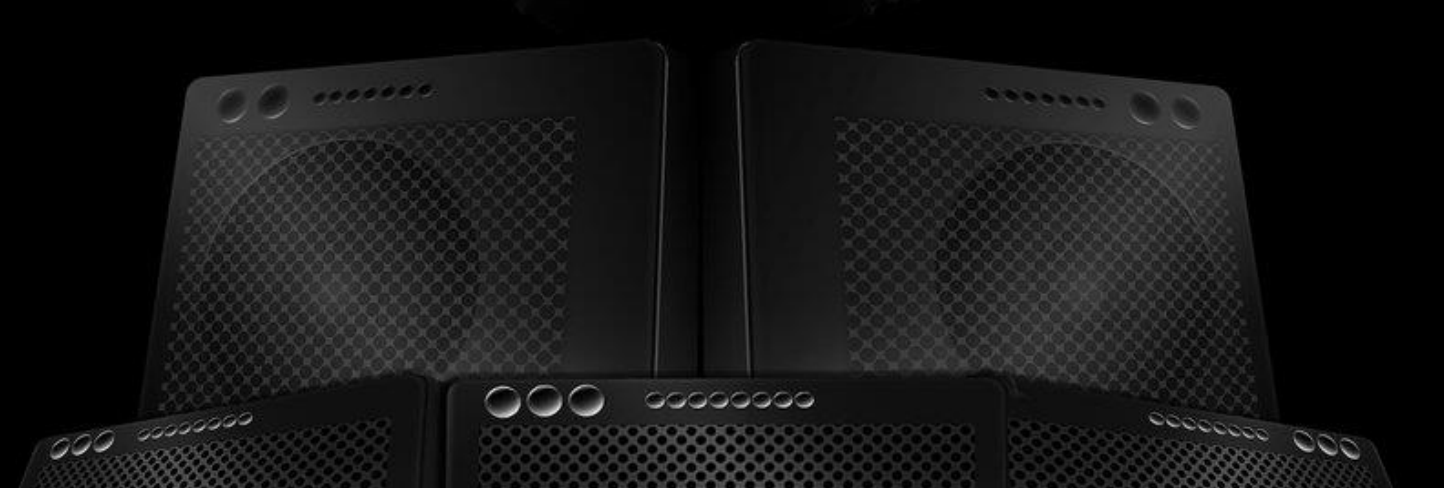

## Starting point

- **Co-management** Co-management is about managing Windows 10 devices by using both Configuration Manager and Microsoft Intune
- **Co-existence** Co-existence is about managing Windows 10 devices by using both Configuration Manager and a third-party MDM
- Cloud attached Cloud attached is about attaching cloud components to the management of Windows 10 devices (think about comanagement, Internet clients, Windows-as-a-Service, Windows Analytics)

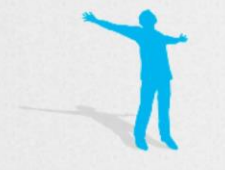

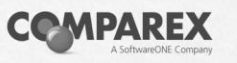

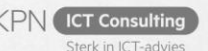

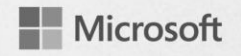

### Management powered by the M365 Cloud

**MICROSOFT 365** 

|                                                                |                    |                | $\bigtriangleup$      |
|----------------------------------------------------------------|--------------------|----------------|-----------------------|
|                                                                | <b>On-premises</b> | Cloud attached | Cloud only            |
| Traditional OS Deployment                                      | $\checkmark$       | $\checkmark$   |                       |
| Win32 app management                                           | $\checkmark$       | $\checkmark$   | ✓                     |
| Configuration and GPO                                          | $\checkmark$       | $\checkmark$   | ✓                     |
| Bitlocker Management                                           | $\checkmark$       | $\checkmark$   | ✓                     |
| Hardware and software inventory                                | $\checkmark$       | $\checkmark$   | ✓                     |
| Update management                                              | ~                  | $\checkmark$   | <ul> <li>✓</li> </ul> |
| Unified Endpoint Management – Windows, iOS, macOS, Android     |                    | ~              | $\checkmark$          |
| Modern access control – Compliance, Conditional Access         |                    | ✓              | $\checkmark$          |
| Modern provisioning – Autopilot, DEP, Zero Touch, KME          |                    | ✓              | $\checkmark$          |
| Modern security – Hello, Attestation, ATP, Secure Score        |                    | ✓              | $\checkmark$          |
| Modern policy – Security Baselines, Guided Deployments         |                    | ✓              | $\checkmark$          |
| Modern app management – O365 Pro Plus, Stores, SaaS, VPP       |                    | ✓              | $\checkmark$          |
| Full M365 integration – Analytics, Graph, Console, RBAC, Audit |                    |                | $\checkmark$          |

Main use cases for co-management

- Flexibility for app deployment and reevaluation;
- Control over the deployment of quality and feature updates;
- Configuration options via baselines;
- Management capabilities;
- Best of both worlds;

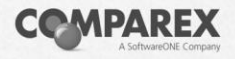

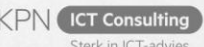

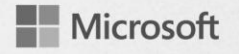

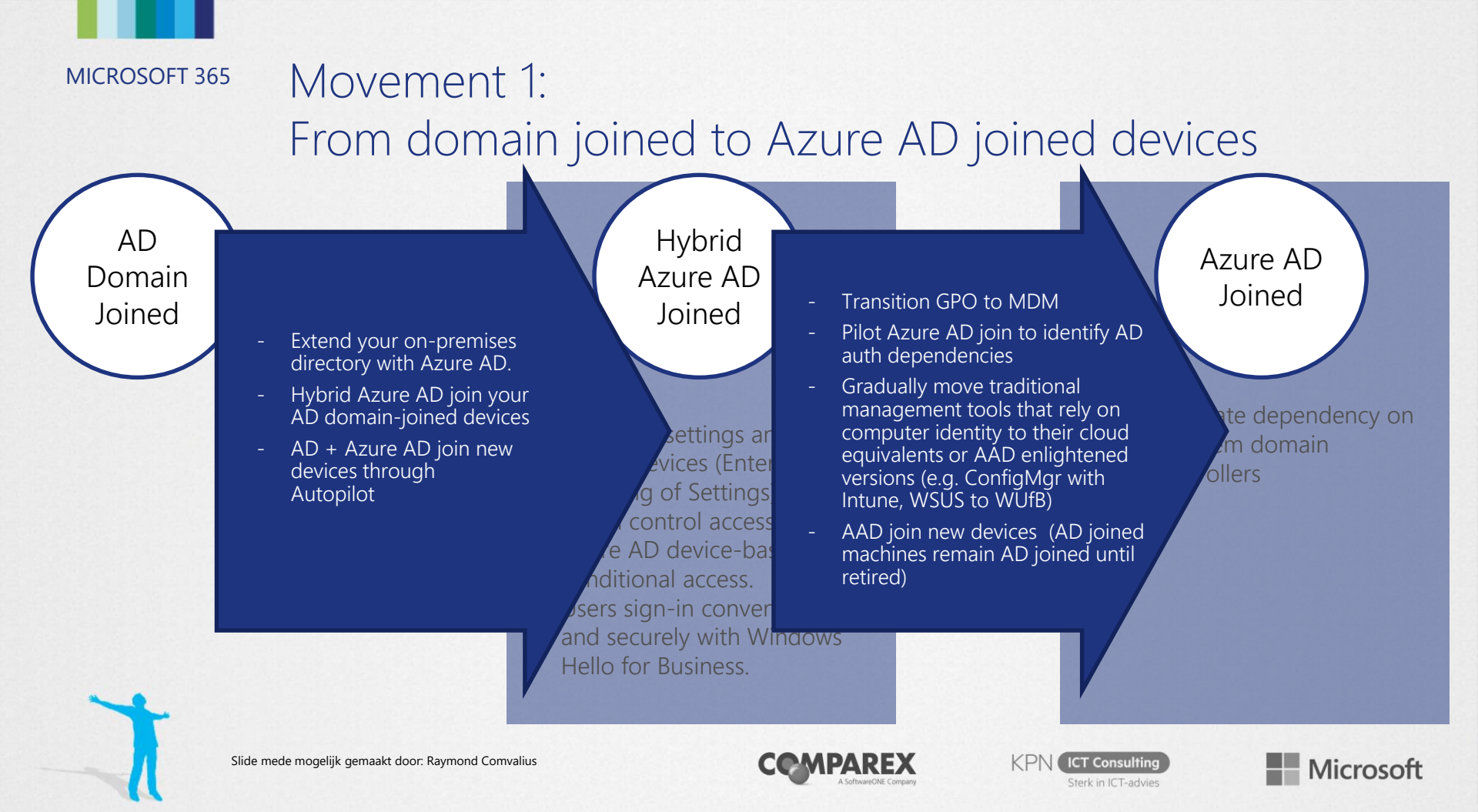

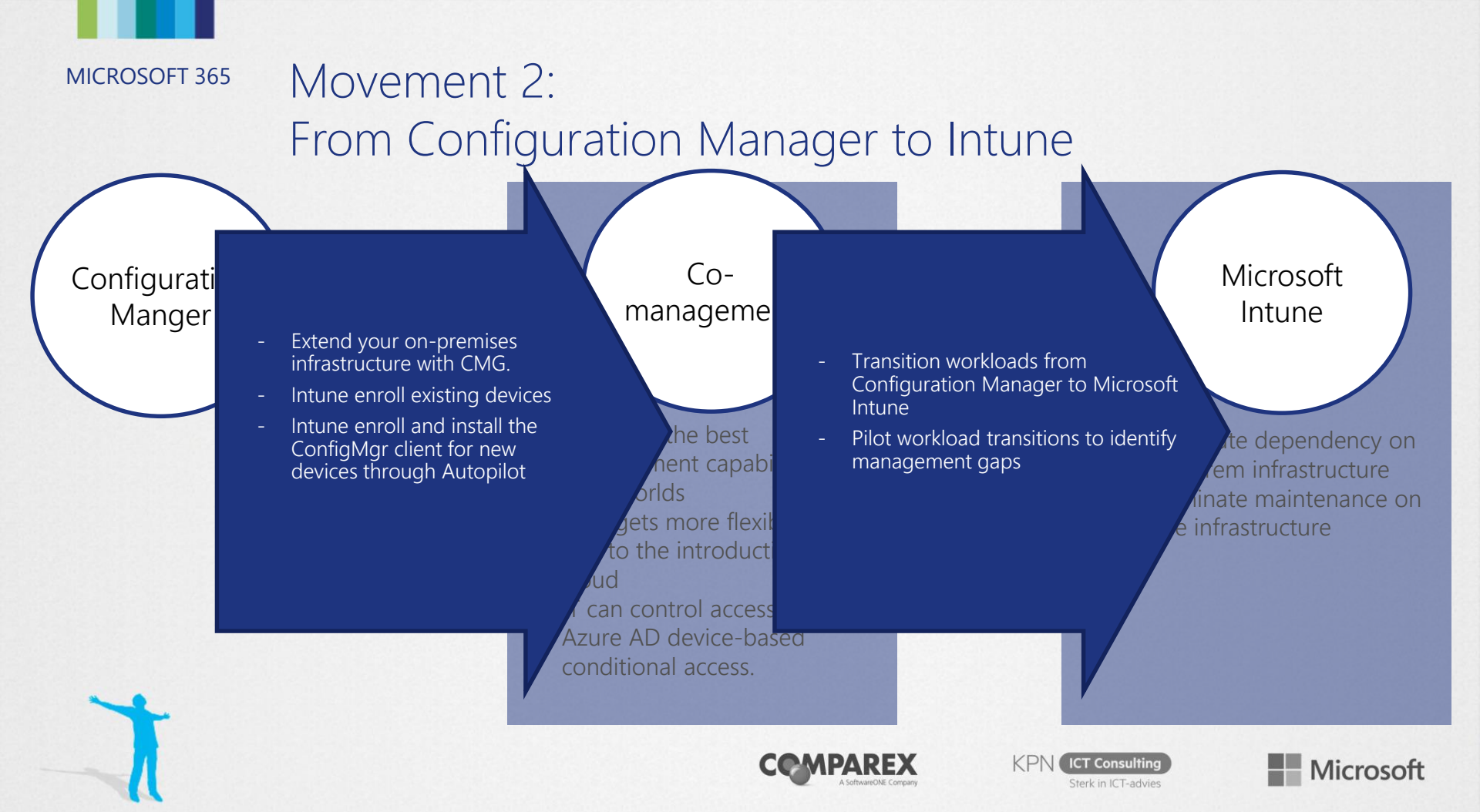

#### Main paths to co-management (existing ConfigMgr)

- 1. Existing ConfigMgr managed devices auto-enroll into Intune
  - Transparent
  - At scale

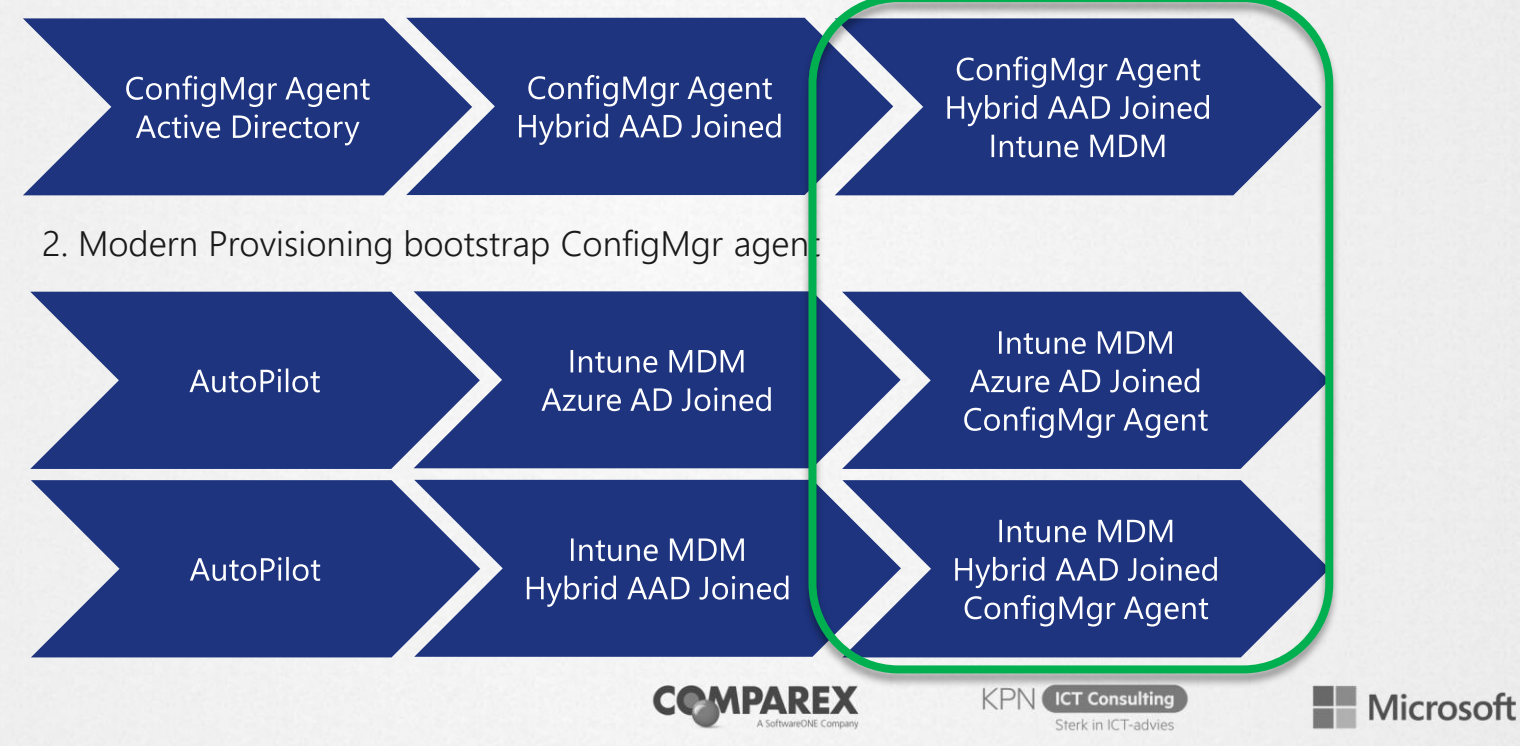

# Architecture and infrastructure

#### MICROSOCO-Management architecture with ConfigMgr and Intune

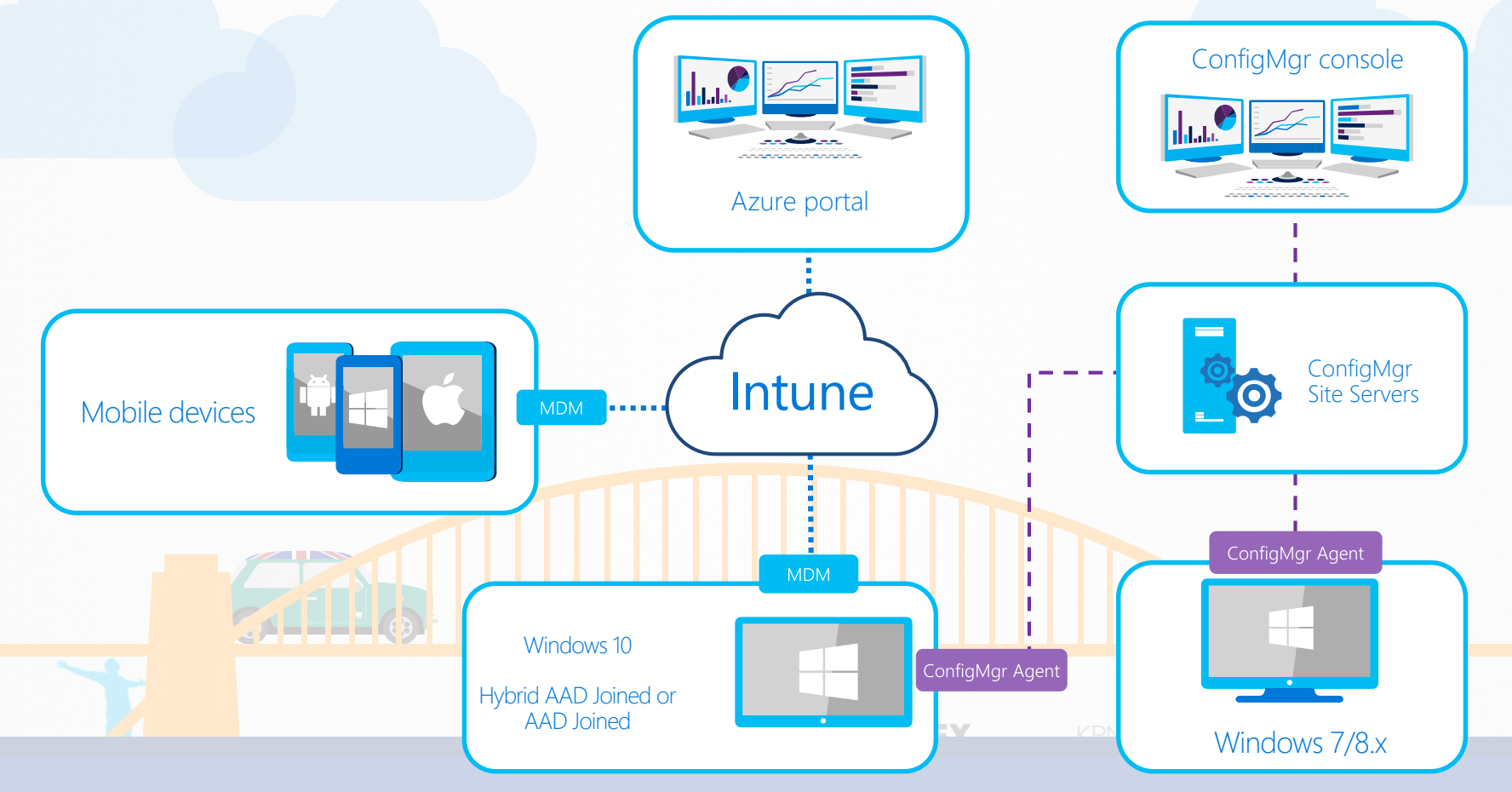

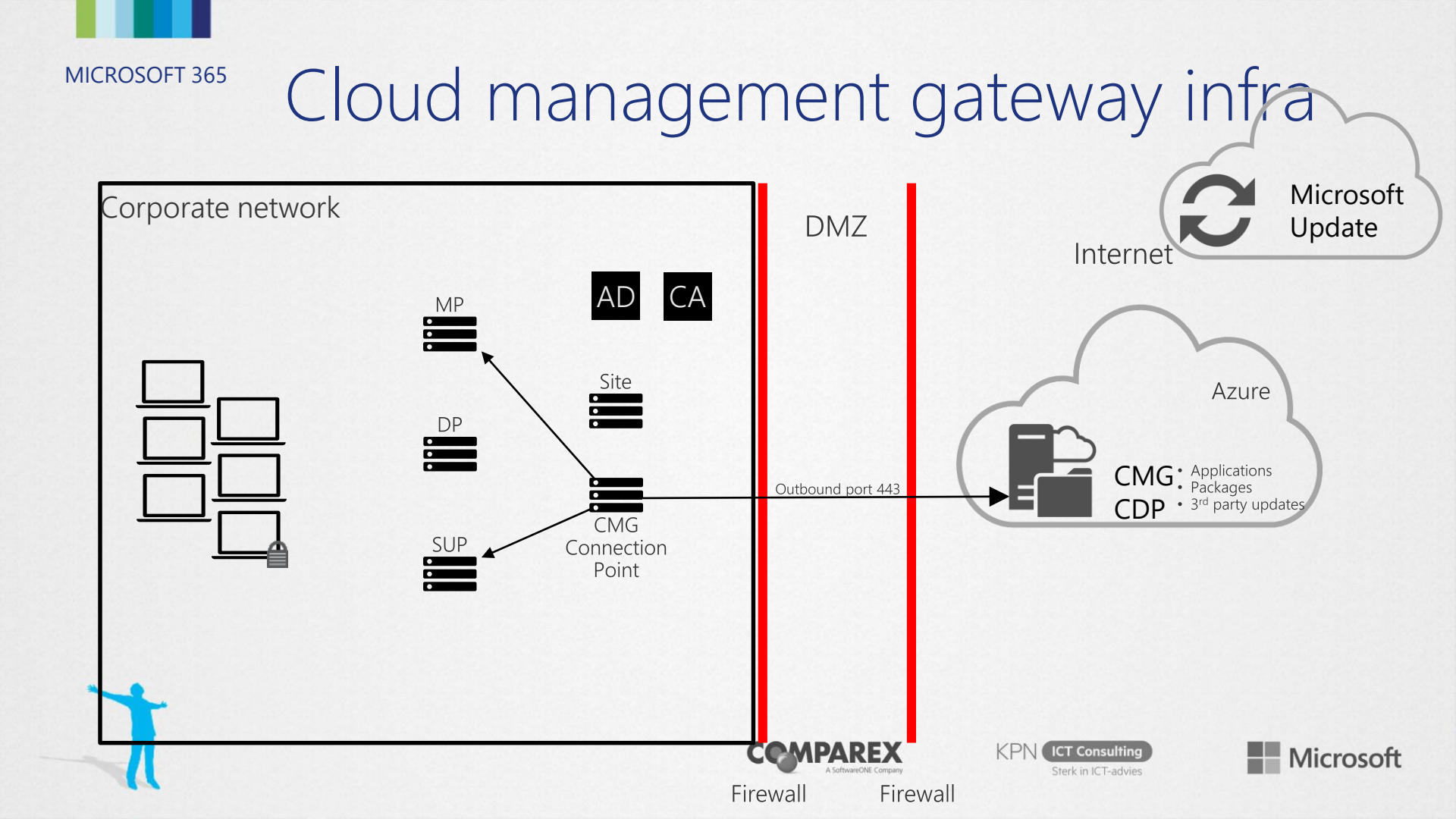

# What about costs?

TOD THWAT A MINULE

NESS REPUBLICAN \*DEBATE\*

![](_page_15_Picture_0.jpeg)

Demo: Cost calculator

![](_page_15_Picture_2.jpeg)

Cloud management gateway infra **MICROSOFT 365** Microsoft Corporate network DMZ Update Internet CA AD MP Site Azure DP • Applications Packages CMG Outbound port 443 3<sup>rd</sup> party updates CDP CMG SUP Connection Point Logical data flow empare) KPI CT Consulting Microsoft Sterk in ICT-advies Firewall Firewall

**MICROSOFT 365** Co-management switching workloads Microsoft Corporate network Update DMZ Microsoft CA AD Intune CMG MP Е CDP Site • DP • CMG SUP Connection Point Hybrid AAD joined Hybrid AAD joined Hybrid AAD joined AAD joined GPO SCCM MDM GPO SCCM MDM GPO SCCM MDM SCCM MDM COMPARE KPN ICT Consulting Microsoft Sterk in ICT-advies

**Firewall** 

Firewall

## Management insights

Insights on Cloud Attach Readiness

- Provide guided assessment on the readiness to attach to the cloud
- Direct action based on the assessment

![](_page_18_Picture_5.jpeg)

![](_page_18_Picture_6.jpeg)

![](_page_18_Picture_7.jpeg)

![](_page_18_Picture_8.jpeg)

![](_page_19_Picture_0.jpeg)

## Demo: Management Insights

![](_page_19_Picture_2.jpeg)

![](_page_20_Picture_0.jpeg)

## OS Deployment

![](_page_20_Picture_2.jpeg)

MICROSOFT 365 Windows deployment

![](_page_21_Figure_1.jpeg)

### **Current Adoption Rate** High Effort 12-18 months 12-18 months 5-7 years Low Time

#### Desired Adoption Rate

6-12 months

6-12 months

4

months

4

months

Time

6-12 months

4

months

Effort

High

Low

4

months

MICROSOFT 365 Windows deployment

![](_page_24_Figure_1.jpeg)

### Hybrid AzureAD Join What and Why?

#### What:

- Devices joined to your local Active Directory and registered in AzureAD;
- With AAD Connect and Windows 10 1607 or later you're already using it
- Referred as DJ++

#### Why:

- To benefit from the capabilities provided by Azure Active Directory;
- To migrate your workloads one-by-one;

![](_page_25_Picture_9.jpeg)

![](_page_25_Picture_10.jpeg)

![](_page_25_Picture_11.jpeg)

![](_page_25_Picture_12.jpeg)

![](_page_26_Figure_0.jpeg)

![](_page_26_Figure_1.jpeg)

Hybrid AzureAD Join And what now?

- Create a Autopilot Profile and choose Hybrid Azure AD Join;
- Deploy the ConfigMgr client to the enrolled computer;
- Deploy:
  - Tasks sequence through CMG from ConfigMgr;
  - Applications and Settings from Intune;

![](_page_27_Picture_7.jpeg)

![](_page_27_Picture_8.jpeg)

![](_page_27_Picture_9.jpeg)

![](_page_27_Picture_10.jpeg)

### Windows Autopilot Scenario's

User-Driven:

- Hybrid Joined or AzureAD only supported;
- Designed to transform the initial state to a ready device for the user;
- User needs to provide his credentials;

#### Self-Deploying:

- Hybrid Joined not supported only AzurAD Joined;
- Designed for Kiosk, digital signage device, or a shared device;
- No credentials needed, automatically joined to AAD;

![](_page_28_Picture_10.jpeg)

![](_page_28_Picture_11.jpeg)

![](_page_28_Picture_12.jpeg)

### OS Deployment through CMG

#### **Possibilities:**

- Windows 10 in in-place upgrades
- Task sequences which are not using boot images

#### **Requirements:**

- Configuration Manager 1802 or later;
- TS deployed with option 'Download all content locally before starting task sequence'

![](_page_29_Picture_8.jpeg)

![](_page_29_Picture_9.jpeg)

![](_page_29_Picture_10.jpeg)

![](_page_29_Picture_11.jpeg)

![](_page_30_Picture_0.jpeg)

Demo: OS Deployment

![](_page_30_Picture_2.jpeg)

![](_page_31_Picture_0.jpeg)

### Workloads

![](_page_31_Picture_2.jpeg)

### Overview of workloads

- Compliance policies
- Device configuration
- Client apps
- Office Click-to-Run apps
- Windows update policies

|                         | Configuration Manager | Pilot Intune | Intune |
|-------------------------|-----------------------|--------------|--------|
| Compliance policies:    |                       |              | Ó      |
| Device Configuration:   |                       |              |        |
| Endpoint Protection     | on:                   |              |        |
| Resource access         | policies:             |              | Ò      |
| Client apps:            |                       | <u> </u>     |        |
| Office Click-to-Run app | 95:                   |              | Ò      |
| Windows Update polici   | es:                   |              |        |

![](_page_32_Picture_8.jpeg)

![](_page_32_Picture_10.jpeg)

### Compliance Policy

- Authority for checking Device Compliance
- Device Compliance state can be used in Conditional Access policies;
- Device Compliance state can be used to report or monitor the device states;
- Both ConfigMgr and Intune will update the compliance state of the device in AzureAD

![](_page_33_Picture_6.jpeg)

![](_page_33_Picture_7.jpeg)

![](_page_33_Picture_8.jpeg)

![](_page_33_Picture_9.jpeg)

### Compliance Policy Compare ConfigMgr and Intune

#### ConfigMgr:

- Device Health Attestation
  - Bitlocker, Secure Boot, Code Integrity, Early Launch Antimalware
- Require Windows Update for Business compliance;
- Require registration within AzureAD;
- Require All required updates;
- Require All required applications;

#### Intune:

- Device Health Attestation
  - Bitlocker, Secure Boot, Code Integrity
- Device Properties like OS versions and OS build ranges;
- Require device compliance from ConfigMgr;
- System Security like Password, Encryption, Firewall, Antivirus and Antispyware;
- Windows Defender (ATP)

![](_page_34_Picture_16.jpeg)

![](_page_34_Picture_17.jpeg)

PN ICT Consulting

![](_page_34_Picture_19.jpeg)

Compliance Policy Moving from ConfigMgr to Intune

- Create (migrate) your Device Compliance policies to Microsoft Intune;
- Define Pilot machines to test the new Compliance Policies;
- Run a pilot on those devices;
- Flip-the-switch for Device Compliance in ConfigMgr

![](_page_35_Picture_6.jpeg)

![](_page_35_Picture_7.jpeg)

![](_page_35_Picture_8.jpeg)

![](_page_35_Picture_9.jpeg)

![](_page_36_Figure_0.jpeg)

#### Hybrid Device Compliance ConfigMgr compliance policies as part of Intune assessment **MICROSOFT 365**

•

Condition: All required app Require registra All required upo I required an Require BitLoc Require Antima Reported as he Require Windo

| Windows 10 compliance policy × Windows 10 and later                                | Configuration Manager Con<br>Windows 10 and later | npliance                                                           |                                                                                                    |   |
|------------------------------------------------------------------------------------|---------------------------------------------------|--------------------------------------------------------------------|----------------------------------------------------------------------------------------------------|---|
| Select a category to configure settings.                                           |                                                   |                                                                    |                                                                                                    |   |
| Device Health      S settings available                                            | Configuration Manager Compliance State.           | 0                                                                  | Require Not configured                                                                                                    |   |
| Device Properties ()<br>5 settings available                                       |                                                   |                                                                    |                                                                                                    |   |
|                                                                                    |                                                   |                                                                    |                                                                                                    |   |
| Add Rule                                                                           | ×                                                 |                                                                    |                                                                                                    |   |
|                                                                                    |                                                   | Software Center                                                    | >                                                                                                    | × |
| lications installed with a deadline older than X days                              | <b>~</b>                                          |                                                                    |                                                                                                    |   |
| tion in Azure Active Directory<br>ates installed with a deadline older than X days |                                                   | SCCM PG Dogfood                                                    |                                                                                                    |   |
| Ications installed with a deadline older than X days<br>ker drive encryption       |                                                   |                                                                    |                                                                                                    |   |
| iware<br>althy by Health Attestation Service<br>w Update for Business compliance   | 4                                                 | C Updates                                                          | SAMOSS-DEV                                                                                                    |   |
|                                                                                    | ्<br>द                                            | Cperating Systems                                                  | Compliance status: Non Compliant<br>Last checked: 9/17/2018 3:14:49 PM                                                                              |   |
|                                                                                    |                                                   | <ul> <li>Installation status</li> <li>Device compliance</li> </ul> | This device does not comply with corporate security policies. Access to corporate resources has been blocked until the issues are resolved.         |   |
|                                                                                    | x                                                 | Options                                                            | You must fix the following issues. When you are done, click Check compliance.                                                                       |   |
|                                                                                    | e                                                 | 3 msw                                                              | Sync your device<br>You need to sync your device to maintain access to company resources.<br>Learn More                                             |   |
|                                                                                    |                                                   |                                                                    | We are resolving the following compliance issues for you.                                                                                           |   |
|                                                                                    |                                                   |                                                                    | Required updates are not installed<br>Configuration Manager needs to install updates. If you get this message again, contact your IT administrator. |   |
|                                                                                    |                                                   |                                                                    | Check compliance                                                                                                    |   |
|                                                                                    | DK Cancel                                         |                                                                    |                                                                                                    |   |

### Device Configuration

- Device Configuration
- Resource Access policies
  - VPN
  - Wi-Fi
  - Email
  - Certificate
- Endpoint Protection policies

![](_page_38_Picture_9.jpeg)

![](_page_38_Picture_10.jpeg)

![](_page_38_Picture_11.jpeg)

![](_page_38_Picture_12.jpeg)

Device Configuration Moving from ConfigMgr to Intune

- Create your Resource Acces policies in Microsoft Intune;
- Define Pilot machines to test the new Device Configuration policies;
- Run a pilot on those devices;
- Flip-the-switch for Device Configuration in ConfigMgr

![](_page_39_Picture_6.jpeg)

![](_page_39_Picture_7.jpeg)

![](_page_39_Picture_8.jpeg)

![](_page_39_Picture_9.jpeg)

Device Configuration What about my Group Policies?

 Group policies can still be used in a comanaged scenario;

- Re-think your Group Policy (setting) strategy;
- Do not focus on a 1-on-1 to MDM strategy;
- Evaluating existing Group Policies with MDM

Microsoft

Migration Analysis Tool (MMAT)

![](_page_40_Picture_6.jpeg)

### Office Click-to-Run apps

- What
  - Starting in Configuration Manager 1806, this workload manages Office 365 apps on co-managed devices
  - After moving the workload, the app shows up in the Company Portal on the device
  - Office updates may take around 24 hours to show up on client unless the devices are restarted
  - There's a new global condition, Are Office 365 applications managed by Intune on the device. This condition is added by default as a requirement to new Office 365 applications. When you transition this workload, co-managed clients don't meet the requirement on the application. Then they don't install Office 365 deployed via Configuration Manager.

![](_page_41_Picture_7.jpeg)

![](_page_41_Picture_8.jpeg)

![](_page_41_Picture_9.jpeg)

![](_page_41_Picture_10.jpeg)

### Office Click-to-Run apps

Why Office CTR deployment requirements Control for targeting Office CTR deployments Manageability for Office CTR

![](_page_42_Picture_3.jpeg)

![](_page_42_Picture_4.jpeg)

![](_page_42_Picture_5.jpeg)

![](_page_42_Picture_6.jpeg)

### Office Click-to-Run apps

- Switch
  - Create the Office CTR apps in Microsoft Intune;
  - Define Pilot machines to test the new Office CTR deployment;
  - Run a pilot on those devices;
  - Verify the existence and usage of the new global condition;
  - Flip-the-switch for Office Click-to-Run apps in ConfigMgr

![](_page_43_Picture_8.jpeg)

![](_page_43_Picture_9.jpeg)

![](_page_43_Picture_10.jpeg)

### Client apps

#### What

- Starting in Configuration Manager version 1806, it's possible to use Intune to manage client apps on co-managed Windows 10 devices.
- Transition this workload, will make that any available apps that are deployed from Intune available in the Company Portal. Apps that are deployed from Configuration Manager are available in Software Center.
  - Pre-release feature

![](_page_44_Picture_6.jpeg)

![](_page_44_Picture_7.jpeg)

![](_page_44_Picture_8.jpeg)

![](_page_44_Picture_9.jpeg)

### Client apps

Why

- Application deployment requirements (think about reevaluation, supersedence)
- Control for targeting deployments
- Troubleshooting
- (Closing the gap)

![](_page_45_Picture_8.jpeg)

![](_page_45_Picture_9.jpeg)

### Client apps

- Switch
  - Create the client apps in Microsoft Intune;
  - Define Pilot machines to test the new client app deployment;
  - Run a pilot on those devices;
  - Verify if the client app deployment needs can be met by using Intune
  - Flip-the-switch for Office Click-to-Run apps in ConfigMgr

![](_page_46_Picture_8.jpeg)

![](_page_46_Picture_9.jpeg)

![](_page_46_Picture_10.jpeg)

### Windows Update Policies

- What
  - Switching to Windows Update for Business
  - Monitoring from ConfigMgr to Intune of Windows Analytics
  - Define Update Policies for your devices;
  - Moving from on-premise fine grained control to only defining channels (less control);

![](_page_47_Picture_7.jpeg)

![](_page_47_Picture_8.jpeg)

![](_page_47_Picture_9.jpeg)

![](_page_47_Picture_10.jpeg)

### Windows Update Policies

- Why
  - Reduce time of controlling deployment of update;
  - Rely on Windows Update cloud functionality for delivering updates;
  - Be ready for Windows-as-Service

![](_page_48_Picture_6.jpeg)

![](_page_48_Picture_7.jpeg)

![](_page_48_Picture_8.jpeg)

![](_page_48_Picture_9.jpeg)

### Windows Update Policies

- Switch
  - Define your Windows Update for Business policies within Intune
  - Define Pilot machines to test the new policies;
  - Run a pilot on those devices;
  - Verify if the policy is applied and active;
  - Flip-the-switch for Windows Update Policies in ConfigMgr

![](_page_49_Picture_8.jpeg)

![](_page_49_Picture_9.jpeg)

![](_page_49_Picture_10.jpeg)

![](_page_49_Picture_11.jpeg)

![](_page_50_Picture_0.jpeg)

## Demo: Switching Workloads

![](_page_50_Picture_2.jpeg)

![](_page_51_Picture_0.jpeg)

## Wrap up

![](_page_51_Picture_2.jpeg)

**MICROSOFT 365** Co-management switching workloads Microsoft Corporate network Update DMZ Microsoft CA AD Intune CMG MP Е CDP Site • DP • CMG SUP Connection Point Hybrid AAD joined Hybrid AAD joined Hybrid AAD joined AAD joined GPO SCCM MDM GPO SCCM MDM GPO SCCM MDM SCCM MDM COMPARE KPN ICT Consulting Microsoft Sterk in ICT-advies

**Firewall** 

Firewall

### Cool tip: CMPivot

Co-managed devices can be queried by using CMPivot. Even when those devices are only available on the Internet.

![](_page_53_Picture_3.jpeg)

![](_page_53_Picture_4.jpeg)

![](_page_53_Picture_5.jpeg)

![](_page_53_Picture_6.jpeg)

![](_page_54_Picture_0.jpeg)

### So why are you here?

You have invested a lot in ConfigMgr. It works great. Now you want incremental cloud-value.

![](_page_54_Picture_3.jpeg)

### Good news!

ConfigMgr will be available as long as you need it. ConfigMgr has easy access to M365 cloud-value.

![](_page_54_Picture_6.jpeg)

![](_page_54_Picture_7.jpeg)

![](_page_54_Picture_8.jpeg)

![](_page_55_Picture_0.jpeg)

![](_page_55_Picture_1.jpeg)

# Move to a modern managed workplace at your own pace!

Many organizations want to make the switch to a modern managed workplace, but are currently unable to make the complete switch. Often this is related to missing specific management features, like limited control over updates and missing rich app deployment features. The good news is that it's not required to directly make the complete switch. This can be achieved in steps, by using Configuration Manager and Microsoft Intune. In this session we will present and show you how to use these tools in combination with Windows 10 to make a smooth transition.

![](_page_56_Picture_3.jpeg)

![](_page_56_Picture_4.jpeg)

![](_page_56_Picture_5.jpeg)

![](_page_56_Picture_6.jpeg)

# Move to a modern managed workplace at your own pace!

#### Introduction to moving to a modern managed workplace (Peter) Configuration baselines > Device configuration (Arian) Setting the scope of the session by Switch configuration baselines from ConfigMar to Microsoft defining a modern managed workplace After switching, ConfigMgr can still enforce specific settings (separate baseline check in ConfigMgr) defining the different use cases for managing devices via either ConfigMgr, Microsoft Intune, or both Useful for enforcing specific settings Co-management (Peter) Show the client behavior in the logs Apps (Peter) Minimal requirements, enablement and workloads Infrastructure requirements, CMG Switch Office Click-to-Run apps from ConfigMgr to Microsoft Intune (check the global condition) **Cost calculator including DEMO** Switch Client apps from ConfigMgr to Microsoft Intune to get apps available in Software Center and Company Portal (preview) Pushing the ConfigMgr client via Microsoft Intune Show the client behavior in the logs Software updates (Arjan/Peter) OS deployment (Arjan) Switch updates from ConfigMgr to Windows Update for Business Movement towards Windows Autopilot Verify the impact of dual scan Differentiating between Azure AD join and hybrid Azure AD join Reporting can be a good use case for Windows Analytics In-place upgrade scenario Show the client behavior in the logs Compliance policies > Device compliance (Arjan) Summarization of moving to a modern managed workplace (Peter) Switch compliance policies from ConfigMgr to Microsoft Intune Concluding the scope of the session by plotting the different After switching, Microsoft Intune can still get data via management capabilities on the different use cases the ConfigMgr client and MDM (separate compliance check in Intune) Useful when checking for specific updates and specific apps Show the client behavior in the logs

![](_page_57_Picture_3.jpeg)

![](_page_57_Picture_4.jpeg)

![](_page_57_Picture_5.jpeg)

![](_page_57_Picture_6.jpeg)

![](_page_58_Picture_0.jpeg)

Explain workload Explain usage of workload Explain move workload to cloud

![](_page_58_Picture_2.jpeg)

![](_page_58_Picture_3.jpeg)

![](_page_58_Picture_4.jpeg)

![](_page_58_Picture_5.jpeg)

### Windows Update policies

WhatWhySwitch

![](_page_59_Picture_3.jpeg)

![](_page_59_Picture_4.jpeg)

![](_page_59_Picture_5.jpeg)

![](_page_59_Picture_6.jpeg)